# **Brukerveiledning for NTNU -**

# Lage negativ salgsordre/kreditnota i Unit4 modulen Kunder og salg

Når en skal lage en kreditnota i kunder og salg modulen, starter en med å lage en negativ salgsordre (en salgsordre der totalsummen på salgsordren er et kreditbeløp). Når den negative salgsordren er lagret får man et ordrenummer.

Når du er ferdig med å lage en negativ salgsordre og har trykket lagre og fått ordrenummer, vil den negative salgsordren automatisk gå på godkjenningsflyt til kostnadsgodkjenner (BDM).

Alle negative salgsordrer som har status «Til fakturering» og som er godkjent av BDM, vil to ganger i uken bli fakturert av Seksjon for regnskap. Vi gjør ikke noe med salgsordrene, setter bare i gang en jobb som lager kreditnotaer av de negative salgsordrene, samtidig som kreditnotaen blir bokført. Det blir da produsert en kreditnota som blir sent til kunden. (Vanligvis gjøres dette tirsdag og torsdag morgen, men dagene kan avvike ved sykdom, kurs osv.)

Den negative salgsordren vil da endre status til «Fakturert» og i tillegg til ordrenummeret vil den nå ha et kreditnotanummer og et bilagsnummer.

Fakturadatoen på kreditnotaen vil automatisk settes til den datoen kreditnotaen blir produsert og sendt til kunden.

## 1. Før du begynner

- Du må vite fakturanummeret på fakturaen som skal krediteres og gjerne også ordrenummeret
- Du må ha klart et dokument som sier noe om hvilken faktura som krediteres og hvorfor den skal kreditters. Dette <u>skal lastes opp som INTERNT VEDLEGG</u> når du lager kreditnotaen, slik at Kostnadsgodkjenner/BDM har informasjon om saken før de godkjenner/avviser.

## 2. Kopier salgsordren som skal krediteres

Gå inn på «Kunder og salg». Deretter «Salgsordre».

| leny            |                              | $\frown$                            |                    |   |
|-----------------|------------------------------|-------------------------------------|--------------------|---|
|                 | Kundeinformasjon             | Salgsordre                          | Rapporter          |   |
| Jin ansettelse  | 🛠 Kunde                      | Salgsordre                          | Opprett ny rapport |   |
| Prosiektstyring | Spørring arbeidsflyt – Kunde | Massesalgsordre                     | E Delt             | - |
|                 | Kontoutskrift                | ✤ Bekreftelse av salgsordre         | Privat             | 3 |
| Kunder og salg  | Setalingsmottaker            | Spørring arbeidsflyt - salgsordre   |                    |   |
| $\smile$        |                              | Brukerlogg arbeidsflyt - Salgsordre |                    |   |
| Regnskap        |                              | Kopi faktura                        |                    |   |

I neste bilde velger man «Åpne».

|                                                            | Referanser        |     |   | Faktura          |   | Datoer      |         |       |
|------------------------------------------------------------|-------------------|-----|---|------------------|---|-------------|---------|-------|
| Kunde*                                                     | Vår referanse     |     |   | Valuta *         |   | Periode*    |         |       |
| م ا                                                        | Ursula Høie       |     | - |                  |   |             |         | 20210 |
| Kundeadresse                                               | Selger            |     |   | Betalingsmetode  |   | Leverings   | dato    |       |
|                                                            | Ursula Høie       |     | * |                  | - | 26.01.20    | 21      |       |
|                                                            | Deres ref         |     |   | Bet.betingelse   |   | Obs.dato    |         |       |
| Ordretype                                                  |                   |     |   |                  | - | 26.01.20    | 21      |       |
| Salgsordre                                                 | ▼ Bestillingsnr/R | of. |   | Fakturamottaker* |   | Bestillings | idato * |       |
| Status                                                     |                   |     |   |                  |   | 26.01.20    | 21      |       |
| Til fakturering                                            | * Bilagstekst     |     |   | Samlefaktura     |   |             |         |       |
|                                                            |                   |     |   |                  |   |             |         |       |
| Standardkontering                                          |                   |     |   |                  |   |             |         |       |
| <ul> <li>Standardkontering</li> <li>Ordrelinjer</li> </ul> |                   |     |   |                  |   |             |         |       |

Legger inn ordrenummer eller fakturanummer på den fakturaen som skal krediteres i feltet «Søkekriterier». Klikk deretter «Søk»

| elthjelp      |  |  |
|---------------|--|--|
| Søkekriterier |  |  |
| 1000905       |  |  |
| × Avenuent    |  |  |
|               |  |  |
| Søk           |  |  |

Får da opp dette bilde. Klikk på linjen hvor ordrenummeret og bilagsnummer/fakturanummer kommer frem.

| elthjelp   |                 |               |                  |                                                |           |            |               |          |        |    |      |
|------------|-----------------|---------------|------------------|------------------------------------------------|-----------|------------|---------------|----------|--------|----|------|
|            |                 |               |                  |                                                |           |            |               |          |        |    |      |
| Søkekriter | rier            |               |                  |                                                |           |            |               |          |        |    |      |
| 1000905    |                 |               |                  |                                                |           |            |               |          |        |    |      |
| 1000303    |                 |               |                  |                                                |           |            |               |          |        |    |      |
|            |                 |               |                  |                                                |           |            |               |          |        |    |      |
|            | sert            |               |                  |                                                |           |            |               |          |        |    |      |
|            |                 |               |                  |                                                |           |            |               |          |        |    |      |
|            |                 |               |                  |                                                |           |            |               |          |        |    |      |
| Søk        |                 |               |                  |                                                |           |            |               |          |        |    |      |
|            |                 |               |                  |                                                |           |            |               |          |        |    |      |
| rdrenummer | Leverandør/Kund | Vår referanse | Ekstern referans | Bilagstekst                                    | Rekvirent | Best.dato  | Leveringsdato | Bilagsnr | Status | NT |      |
|            |                 |               |                  |                                                |           | Ħ          | iii ii        |          |        |    | Filt |
|            |                 |               |                  |                                                | 070000000 | 12.07.2024 | 12.07.2021    | 500040   | -      |    |      |
| 1000905    | 101058          | 3780B6054     | Barcode: 1543    | Erstatningskrav for tapt bok. Juridisk bibliot | 3/8080056 | 13.07.2021 | 13.07.2021    | 500016   | F      | FA |      |

Du vil da få opp salgsordren du har søkt opp. Klikk på «Kopier salgsordre».

| algsordre Leveranse        |                  |                                                             |         |                  |           |                |                    |        |        |   |
|----------------------------|------------------|-------------------------------------------------------------|---------|------------------|-----------|----------------|--------------------|--------|--------|---|
|                            |                  |                                                             |         |                  |           |                |                    |        |        |   |
|                            |                  |                                                             |         |                  |           |                |                    |        |        |   |
| rdrenr                     |                  |                                                             |         |                  |           |                |                    |        |        |   |
|                            | 1000905          |                                                             |         |                  |           |                |                    |        |        |   |
| Salgsordre                 |                  | Referanser                                                  | Fak     | tura             |           |                | Datoer             |        |        |   |
| Kunde*                     |                  | Vår referanse                                               | Valu    | ta*              |           |                | Periode*           |        |        |   |
| 101058                     |                  |                                                             | ▼ NO    | <                |           |                |                    |        |        | 2 |
| Universitetet i Oslo       |                  | Salaar                                                      | Nors    | ke kroner        |           |                | Loveringsdat       | •      |        |   |
| Kundeadresse               |                  | Toyo Parnos Logonaor                                        | Beta    | lingsmetode      |           |                | 12.07.2021         | .0     |        |   |
| Universitetet i Oslo       | A                | Tore Bernes Leganger                                        | IP o    | ffentlig         |           | -              | 13.07.2021         |        |        |   |
| Postboks 1074<br>0316 OSLO | Blindern         | Deres ret                                                   | Bet.    | betingelse       |           |                | Obs.dato           |        |        |   |
| Ordretype *                |                  | Frøydis Lillemoen Askmoen                                   | Net     | topr 30 dag      | er        | -              | 13.07.2021         |        |        |   |
| Salgsordre                 | -                | Bestillingsnr/Ref.                                          | Fakt    | uramottaker      | *         |                | Bestillingsda      | to*    |        |   |
| Ctatus t                   |                  | Barcode: 154307DA1                                          | 101     | 058              |           |                | 13.07.2021         |        |        |   |
| Fakturart                  | -                | Bilagstekst                                                 | Univ    | ersitetet i Oslo | )         |                |                    |        |        |   |
| - arcarory                 |                  | Erstatningskrav for tapt bok. Juridisk bibli                | ote Sam | lefaktura        |           |                |                    |        |        |   |
|                            |                  |                                                             |         |                  |           |                |                    |        |        |   |
|                            |                  |                                                             | TPF     | fakturering      |           |                |                    |        |        |   |
|                            |                  |                                                             |         |                  |           |                |                    |        |        |   |
|                            |                  |                                                             |         |                  |           |                |                    |        |        |   |
|                            |                  |                                                             |         |                  |           |                |                    |        |        |   |
|                            |                  |                                                             |         |                  |           |                |                    |        |        |   |
|                            |                  |                                                             |         |                  |           |                |                    |        |        |   |
|                            |                  |                                                             |         |                  |           |                |                    |        |        |   |
| ☆ Ordrelinjer              |                  |                                                             |         |                  |           |                |                    |        |        |   |
| #                          | ▲ Artikkel       | Beskrivelse                                                 | Mengde  | Pris             | Val.beløp | Avg. val.beløp | Totalt valutabeløp | Valuta | Status |   |
| 1 26                       | 74               | Enstateling for that half a low and approximation for shirl | 1- 1.00 | 1 000 00         | 1 000 00  | 0.00           | 1 000 00           | NOK    | F      |   |
| 1 30<br>Ers                | tatning tapt lit | Listating for tapt box - Law and economics for Civi         | ia 1,00 | 1 000,00         | 1 000,00  | 0,00           | 1 000,00           | NOK    | F      |   |
|                            |                  |                                                             |         |                  |           |                |                    |        |        |   |

Du får da opp en kopi av salgsordren med følgende tekst nederst til venstre i bilde: «Salgsordre 1000905 er kopiert».

Du kan endre det som står i feltene under Referanser og Leveringsdato om det er behov.

| Salgsordre                                                            | Referanser                                                                   | Faktura                                                 |           |                | Datoer             |        |             |     |
|-----------------------------------------------------------------------|------------------------------------------------------------------------------|---------------------------------------------------------|-----------|----------------|--------------------|--------|-------------|-----|
| Kunde*                                                                | Vår referanse *                                                              | Valuta*                                                 |           |                | Periode*           |        |             |     |
| 101058                                                                | Bodil Jakobsen Karlsen                                                       | NOK                                                     |           |                |                    |        |             | 202 |
| Universitetet i Oslo                                                  | Solgor &                                                                     | Norske kroner                                           |           |                | Loveringedat       | _      | _           |     |
| Kundeadresse                                                          | Seiger -                                                                     | Betalingsmetode                                         |           |                | Leveringsdat       | 0      |             |     |
| Universitetet i Oslo<br>Postboks 1074 Blindern                        | Deres ref                                                                    | IP offentlig                                            |           | -              | 23.09.2021         |        |             |     |
| 0316 OSLO                                                             | Frøvdis Lillemoen Askmoen                                                    | Bet.betingelse                                          |           |                | 23.09.2021         |        |             |     |
| Ordretype *                                                           |                                                                              | Netto pr 30 dager                                       |           | -              |                    |        |             |     |
| Salgsordre 👻                                                          | Bestillingsnr/Ret.                                                           | Fakturamottaker*                                        |           |                | Bestillingsdat     | to *   |             |     |
| 21-1                                                                  | Barcode: 15430/DA1                                                           | 101058                                                  |           |                | 23.09.2021         |        |             |     |
| STOTUC                                                                |                                                                              |                                                         |           |                |                    |        |             |     |
| ratus^                                                                | Bilagstekst<br>Erstatningskrav for tapt bok. Juridisk bibliote               | Universitetet i Oslo<br>Samlefaktura<br>TPF-fakturering |           |                |                    |        |             |     |
| Ti fakturering v                                                      | Bilagstekst<br>Erstatningskrav for tapt bok. Juridisk bibliote               | Universitetet i Oslo<br>Samlefaktura<br>TPF-fakturering |           |                |                    |        |             |     |
| Standardkontering Ordrelinjer  # Artikkel                             | Blagstekst<br>Erstatningskrav for tapt bok. Juridisk bibliote                | Universitetet i Oslo<br>Samlefaktura<br>TPF-fakturering | Valbelgo  | Ava, val belan | Totalt valutabelap | Valuta | Status      |     |
| Stauts** Titlakturering Standardkontering Ordrelinjer # Artikkel 2071 | Blagstelst<br>Erstatningskrav for tapt bok. Juridisk bibliote<br>Beskrivelse | Universitetet i Oslo<br>Samlefaktura<br>TPF-fakturering | Val.beløp | Avg. val belap | Totalt valutabelep | Valuta | Status<br>N |     |

Hele fakturen kan krediteres eller deler av en faktura kan krediteres. Punkt 3 har derfor to varianter og du følger **3A** om du skal kreditere hele fakturen eller **3B** om du bare skal kreditere deler av fakturaen.

## 3A. Hele fakturen skal krediteres

Klikk i feltet «Artikkel» på ordrelinjen (for å aktivere linjen).

| e Or | Irelinj | er | $\frown$                    |                                                                                  |        |          |           |                |                    |        |        |
|------|---------|----|-----------------------------|----------------------------------------------------------------------------------|--------|----------|-----------|----------------|--------------------|--------|--------|
|      | #       |    | Artikkel                    | Beskrivelse                                                                      | Mengde | Pris     | Val.beløp | Avg. val.beløp | Totalt valutabeløp | Valuta | Status |
|      | 1       |    | 3671<br>Erstathing tapt lit | Erstatning for tapt bok - Law and economics for civil $\ensuremath{la}\xspace$ . | 1,00   | 1 000,00 | 1 000,00  | 0,00           | 1 000,00           | NOK    | N<br>N |

Ordrelinjen blir da hvit.

Klikk på linjen (linjen er aktivert og kan endres på).

|   | er |            |                                                               |                                                                                                    |                                                                                                    |                                                                                                    |                                                                                                    |                                                                                                    |                                                                                                    |                                                                                                    |
|---|----|------------|---------------------------------------------------------------|----------------------------------------------------------------------------------------------------|----------------------------------------------------------------------------------------------------|----------------------------------------------------------------------------------------------------|----------------------------------------------------------------------------------------------------|----------------------------------------------------------------------------------------------------|----------------------------------------------------------------------------------------------------|----------------------------------------------------------------------------------------------------|
| # |    | ▼ Artikkel | Beskrivelse                                                   | Mengde                                                                                                    | Pris                                                                                                    | Val.beløp                                                                                                    | Avg. val.beløp                                                                                                    | Totalt valutabeløp                                                                                                    | Valuta                                                                                                    | St                                                                                                    |
| 1 |    | 3671       | Erstatning for tapt bok - Law and economics for civil law sys | 1,00                                                                                                    | 1 000,00                                                                                                    | 1 000,00                                                                                                    | 0,00                                                                                                    | 1 000,00                                                                                                    | NOK                                                                                                    | Til fa                                                                                                    |
|   | #  | # 1        | # Artikkel<br>1 3671                                          | #         ▼Artikkel         Beskrivelse           1         3671         Erstatning for tapt bok - Law and economics for civil law sys | #         ▼Artikkel         Beskrivelse         Mengde           1         3671         Erstatning for tapt bok - Law and economics for civil law sys         1,00 | #         ▼Artikkel         Beskrivelse         Mengde         Pris           1         3671         Erstatning for tapt bok - Law and economics for civil law sys         1,00         1 000,00 | #         TArtikkel         Beskrivelse         Mengde         Pris         Val.beløp           1         3671         Erstatning for tapt bok - Law and economics for civil law sys         1,00         1 000,00         1 000,00 | #         Tartikkel         Beskrivelse         Mengde         Pris         Val.belap         Avg. val.belap           1         3671         Erstatning for tapt bok - Law and economics for civil law sys         1,00         1 000,00         1 000,00         0,00 | #         Takitakel         Beskrivelse         Mengde         Pris         Val.belop         Avg. val.belop         Totalt valutabelop           1         3671         Erstetning for tapt bok - Law and economics for civil law sys         1,00         1 000,00         1 000,00         1 000,00         1 000,00 | #         Table and the second second se |

#### Går bort til pris og sett et minustegn foran beløpet som står der.

|       | ndardk   | ontering |                       |                                                                |        |         |           |               |               |        |        |   |
|-------|----------|----------|-----------------------|----------------------------------------------------------------|--------|---------|-----------|---------------|---------------|--------|--------|---|
|       |          |          |                       |                                                                |        |         |           |               |               |        |        |   |
| ☆ Ord | relinjer | r        |                       |                                                                |        |         |           |               |               |        |        |   |
|       | #        |          | ▼ Artikkel            | Beskrivelse                                                    | Mengde | Pris    | Val.beløp | Avg. val.belø | Totalt valuta | Valuta | Status |   |
|       | 1        |          | 3671<br>Erstatning ta | Erstatning for tapt bok - Law and economics for civil law syst | 1,00   | 1000,00 | 1000,00   | 0,00          | 1 000,00      | NOK    | N<br>N | - |
|       |          |          |                       |                                                                |        |         |           |               |               |        |        |   |

Trykk deretter «Tab» gjennom resten av feltene på linjen.

| 1       3671<br>Erstatning ta.       Erstatning for tapt bok - Law and economics for civil la       1,00       -1000,00       0,00       -1000,00       NOK       N         Σ       1,00       -1000,00       0,00       -1000,00       0,00       -1000,00       NOK       N         Legg til       Slett       Nullstill       Parker       Steng       Terminér       Sok artikler       *       Arbeidsflytlogg (rad 1)         *       Tilleggsinformasjon om artikkel       *       Arbeidsflytlogg (rad 1)       ((Sleriv inn en kommentar))       Kopi         *       Hovedbok       *       Konto       Koststed       Prosjekt       Delprosjekt       Bygg og arbeidspakke       Avgiftskode       Avgiftskode       Argiftskode       Argiftskode       100,0000       -1000,000                                                                                                    | 371       Erstatning for tapt bok - Law and economics for civil lat       1,00       -1000,00       0,00       -1000,00       NOK       N         statning ta       1,00       -1000,00       -1000,00       0,00       -1000,00       NOK       N         1,00       -1000,00       -1000,00       0,00       -1000,00       NOK       N         1,00       -1000,00       0,00       -1000,00       0,00       -1000,00         Parker       Steng       Terminér       Søk artikler       Arbeidsflytlogg (rad 1) |
|----------------------------------------------------------------------------------------------------|----------------------------------------------------------------------------------------------------|
| Σ       1,00       -1 000,00       0,00       -1 000,00         Legg till       Stett       Nullstill       Parker       Steng       Terminér       Søk artikker         *       Tilleggsinformasjon om artikkel               *       Arbeidsflytlogg (rad 1)                                                                                                    | 1,00 -1 000,00 0,00 -1 000,00<br>Parker Steng Terminér Søk artikler<br>m artikkel  Arbeidsflytlogg (rad 1)                                                                                                    |
| Σ         1,00         -1 000,00         0,00         -1 000,00           Legg til         Slett         Nullstill         Parker         Sek artikler             * Tilleggsinformasjon om artikkel <ul> <li>(Skriv inn en kommentar)</li> <li>(Skriv inn en kommentar)</li> <li>Kopi</li> </ul> * Hovedbok <ul> <li>Monte Koststed</li> <li>Prosjekt</li> <li>Delprosjekt</li> <li>Bygg og arbeidspakke</li> <li>Avgiftskode</li> <li>Avgiftskode<td>1,00 -1 000,00 0,00 -1 000,00<br/>Parker Steng Terminér Søk artikler<br/>m artikkel  Arbeidsflytlogg (rad 1)</td></li></ul>                                                               | 1,00 -1 000,00 0,00 -1 000,00<br>Parker Steng Terminér Søk artikler<br>m artikkel  Arbeidsflytlogg (rad 1)                                                                                                    |
| Σ         1,00         -1 000,00         0,00         -1 000,00           Legg til         Stett         Nullstill         Parker         Steng         Terminér         Søk artikler           *         Tilleggsinformasjon om artikkel          * Arbeidsflytlogg (rad 1)            Konto         Koststed         Prosjekt         Delprosjekt         Bygg og arbeidspakke         Avgiftskode         Avgiftskystem         Prosent         Belep           1         + 3671          + 32000000          10042010          0         100,0000         -1 000,000                                                                                                    | 1,00       -1 000,00       0,00       -1 000,00         I       Parker       Sek artikler       Sek artikler         m artikkel                                                                                                    |
| Σ       1,00       -1 000,00       0,00       -1 000,00         Legg til       Slett       Nullstill       Parker       Søk artikler         * Tilleggsinformasjon om artikkel                                                                                                    | 1,00 -1 000,00 0,00 -1 000,00<br>Parker Steng Terminér Søk artikler<br>m artikkel & Arbeidsflytlogg (rad 1)                                                                                                    |
| Σ       1,00       -1000,00       -1000,00         Legg til       Stett       Nullstill       Parker       Stek artikler         * Tilleggsinformasjon om artikkel                                                                                                    | 1,00         -1 000,00         0,00         -1 000,00           Parker         Steng         Terminér         Søk artikker           m artikkel                                                                                                    |
| Legg til       Slett       Nullstill       Parker       Steng       Terminér       Sak artikler         * Tilleggsinformasjon om artikkel <ul> <li></li></ul>                                                                                                    | Parker       Steng       Terminér       Søk artikler         m artikkel                                                                                                    |
| * Tilleggsinformasjon om artikkel                                                                                                    | m artikkel × Arbeidsflytlogg (rad 1)                                                                                                    |
| * Tilleggsinformasjon om artikkel <ul> <li>Arbeidsflytlogg (rad 1)</li> <li>(Skriv inn en kommentar)</li> <li>(Skriv inn en kommentar)</li> <li>Kopi</li> </ul> # Konto         Koststed         Prosjekt         Bygg og arbeidspakke         Avgiftskode         Avgiftskode         Prosent         Belep           1         * 3671          * 3200000          10042010          0         100,0000         -1000,00                                                                                                    | m artikkel × Arbeidsflytlogg (rad 1)                                                                                                    |
| * Hovedbok         ////////////////////////////////////                                                                                                    |                                                                                                    |
| * Hovedbok         (Skriv inn en kommentar)           #         Konto         Koststed         Prosjekt         Bygg og arbeidspakke         Avgiftskode         Avgiftskystem         Prosent         Belep           1         * 3671          * 32000000          10042010          0         100,00000         -1000,000                                                                                                    |                                                                                                    |
| * Hovedbok         (Skriv inn en kommentar)           #         Konto         Koststed         Prosjekt         Bygg og arbeidspakke         Avgiftskode         Avgiftskystem         Prosent         Belep           1         * 3671          * 3200000          10042010          0         100,00000         -1000,000                                                                                                    |                                                                                                    |
| * Hovedbok         [Skriv inn en kommentar]           #         Konto         Koststed         Prosjekt         Delprosjekt         Bygg og arbeidspakke         Avgiftskode         Avgiftskystem         Prosent         Belep           1         * 3671          * 3200000          10042010          0         100,00000         -1000,000                                                                                                    |                                                                                                    |
| #         Konto         Koststed         Prosjekt         Delprosjekt         Bygg og arbeidspakke         Avgiftskode         Avgiftskystem         Prosent         Belap           1         * 3671          * 3200000          10042010          0         100,00000         -1000,000                                                                                                    |                                                                                                    |
| # Hovedbok         Konto         Koststed         Prosjekt         Delprosjekt         Bygg og arbeidspakke         Avgiftskode         Avgiftskystem         Prosent         Beløp           1         * 3671          * 3200000          10042010          0         100,0000         -1000,000                                                                                                    |                                                                                                    |
| # Hovedbok         Konto         Koststed         Prosjekt         Delprosjekt         Bygg og arbeidspakke         Avgiftskode         Avgiftskystem         Prosent         Beløp           1         * 3671          * 3200000          10042010          0         100,0000         -1000,000                                                                                                    | (Skriv inn en kommentar)                                                                                                    |
| #         Konto         Koststed         Prosjekt         Delprosjekt         Bygg og arbeidspakke         Avgiftskode         Avgiftskystem         Prosent         Beløp           1         * 3671          * 3200000          10042010          0         100,0000         -1000,000                                                                                                    | Kopi                                                                                                    |
| #         Konto         Koststed         Prosjekt         Delprosjekt         Bygg og arbeidspakke         Avgiftskode         Avgiftskystem         Prosent         Belep           1         * 3671          * 3200000          10042010          0         100,0000         -1000,000                                                                                                    | · · · · · · · · · · · · · · · · · · ·                                                                                                    |
| ★ Hovedbok         Konto         Koststed         Prosjekt         Delprosjekt         Bygg og arbeidspakke         Avgiftskode         Avgiftskystem         Prosent         Belap           1         * 3671          * 3200000          10042010          0         100,0000         -1000,000                                                                                                    |                                                                                                    |
| #         Konto         Koststed         Prosjekt         Delprosjekt         Bygg og arbeidspakke         Avgiftskode         Avgiftssystem         Prosent         Beløp           1         * 3671          * 3200000          100420         * 10042010          0         100,0000         -1000,00         -1000,00         -1000,00         -1000,00         -1000,00         -1000,00         -1000,00         -1000,00         -1000,00         -1000,00         -1000,00         -1000,00         -1000,00         -1000,00         -1000,00         -1000,00         -1000,00         -1000,00         -1000,00         -1000,00         -1000,00         -1000,00         -1000,00         -1000,00         -1000,00         -1000,00         -1000,00         -1000,00         -1000,00         -1000,00         -1000,00         -1000,00         -1000,00         -1000,00         -1000,00         -1000,00         -1000,00         -1000,00         -1000,00         -1000,00         -1000,00         -1000,00         -1000,00         -1000,00         -1000,00         -1000,00         -1000,00         -1000,00         -1000,00         -1000,00         -1000,00         -1000,00         -1000,00         -1000,00         -1000,00         -1000,00         -1000,00         -1000,00         < |                                                                                                    |
| □ 1 * 3671 * 32000000 100420 * 100420100 0 100,00000 -1000,000                                                                                                    |                                                                                                    |
| 100,0000 -100420 - 100420100                                                                                                    | to Koststed Prosjekt Delprosjekt Bygg og arbeidspakke Avgiftskode Avgiftssystem Prosent Beløp                                                                                                    |
| Eastataine text litteratur Universitetebiliste Mediebudsje Mediebudsjett UP Ingen avgiftsbeha                                                                                                    | to Koststed Prosjekt Delprosjekt Bygg og arbeidspakke Avgiftskode Avgiftssystem Prosent Belap                                                                                                    |

Ser nå at også beløpet på konteringen under Hovedbok har endret seg til -1000,00.

## **3B** Deler av fakturen skal krediteres

Klikk i feltet «Artikkel» på ordrelinjen (for å aktivere linjene).

| $\setminus$       | <ul><li>☆ Star</li><li>☆ Ord</li></ul> | ndardkonter<br>relinjer | ring                  |                                                      |        |          |           |                |                  |            |              |
|-------------------|----------------------------------------|-------------------------|-----------------------|------------------------------------------------------|--------|----------|-----------|----------------|------------------|------------|--------------|
|                   |                                        | #                       | ✓ Artikkel            | Beskrivelse                                          | Mengde | Pris     | Val.beløp | Avg. val.beløp | Totalt valutabel | Valuta     | Status       |
| $\langle \rangle$ |                                        | 1                       | 3033                  | Utskriftstjenester, 610000, NORCE, Uni Research      | 1.00   | 401.40   | 401.40    | 100.35         | 501.75           | NOK        | Til fakturer |
|                   |                                        | 2                       | 3033                  | Utskriftstjenester, 611104, NORCE, Uni Research Milj | 1.00   | 694.45   | 694.45    | 173.61         | 868.06           | NOK        | Til fakturer |
|                   |                                        | 3                       | 3033                  | Utskriftstjenester, 611105, NORCE, Uni Research Milj | 1.00   | 132.70   | 132.70    | 33.18          | 165.88           | NOK        | Til fakturer |
|                   |                                        | 4                       | 3033                  | Utskriftstjenester, 611106, NORCE, Uni Research Milj | 1.00   | 355.70   | 355.70    | 88.93          | 444.63           | NOK        | Til fakturer |
|                   |                                        | 5                       | 3033                  | Utskriftstjenester, 611600, NORCE, Uni Research Kli  | 1.00   | 4,260.90 | 4,260.90  | 1,065.23       | 5,326.13         | NOK        | Til fakturer |
|                   | Σ<br>Legg                              | til Slett               | Nullstill Parker Ster | ng Terminér Søk artikler                             | 5.00   |          | 5,845.15  | 1,461.29       | 7,306.44         |            | *            |
|                   | × T                                    | illeggsinfor            | masjon om artikkel    |                                                      |        |          |           |                |                  | ogg (rad 1 | .)           |

Ordrelinjene blir da hvite - er aktiverte og kan endres på

En kan og slette hele artikkellinjer ved å hake av i den lille boksen helt til høyre på linjen og så trykke Slett.

#### **Eksempel:**

Vi tenker oss at artikkelen som ligger på ordrelinje 1 er noe som er feilfakturert til kunden og hele denne ordrelinjen skal krediteres. Artikkelen som ligger på ordrelinje 5 er noe som er fakturert dobbelt så mye som det skulle og den skal derfor krediteres med 50%. Artiklene som ligger på ordrelinje 2,3 og 4 skal ikke krediteres. Kreditnotaen skal altså være på totalt – 3.164,81 ink mva

Start med å slette linjene som ikke skal krediteres:

| ☆ On                                                                                                    | drelinje | r                            |                                                      |        |          |           |                |                  |        |              |
|----------------------------------------------------------------------------------------------------|----------|------------------------------|------------------------------------------------------|--------|----------|-----------|----------------|------------------|--------|--------------|
|                                                                                                    | #        | ▼ Artikkel                   | Beskrivelse                                          | Mengde | Pris     | Val.beløp | Avg. val.beløp | Totalt valutabel | Valuta | Status       |
|                                                                                                    | 1        | 3033                         | Utskriftstjenester, 610000, NORCE, Uni Research      | 1.00   | 401.40   | 401.40    | 100.35         | 501.75           | NOK    | Til fakturer |
| </td <td>2</td> <td>3033</td> <td>Utskriftstjenester, 611104, NORCE, Uni Research Milj</td> <td>1.00</td> <td>694.45</td> <td>694.45</td> <td>173.61</td> <td>868.06</td> <td>NOK</td> <td>Til fakturer</td> | 2        | 3033                         | Utskriftstjenester, 611104, NORCE, Uni Research Milj | 1.00   | 694.45   | 694.45    | 173.61         | 868.06           | NOK    | Til fakturer |
| ~                                                                                                    | 3        | 3033                         | Utskriftstjenester, 611105, NORCE, Uni Research Milj | 1.00   | 132.70   | 132.70    | 33.18          | 165.88           | NOK    | Til fakturer |
| ✓                                                                                                    | 4        | 3033                         | Utskriftstjenester, 611106, NORCE, Uni Research Milj | 1.00   | 355.70   | 355.70    | 88.93          | 444.63           | NOK    | Til fakturer |
|                                                                                                    | 5        | 3033                         | Utskriftstjenester, 611600, NORCE, Uni Research Kli  | 1.00   | 4,260.90 | 4,260.90  | 1,065.23       | 5,326.13         | NOK    | Til fakturer |
|                                                                                                    |          |                              |                                                      |        |          |           |                |                  |        |              |
|                                                                                                    |          |                              |                                                      |        |          |           |                |                  |        |              |
|                                                                                                    |          |                              |                                                      |        |          |           |                |                  |        |              |
| Σ                                                                                                    | _        |                              |                                                      | 5.00   |          | 5,845.15  | 1,461.29       | 7,306.44         |        |              |
| Leg                                                                                                    | g til    | Slett Nullstill Parker Steng | Terminér Søk artikler                                |        |          |           |                |                  |        | *            |

Da har du to ordrelinjer igjen:

| ☆ Ord     | lrelinjer |                   |                                                 |        |          |           |                |                    |        |               |
|-----------|-----------|-------------------|-------------------------------------------------|--------|----------|-----------|----------------|--------------------|--------|---------------|
|           | #         | ▼ Artikł          | el Beskrivelse                                  | Mengde | Pris     | Val.beløp | Avg. val.beløp | Totalt valutabeløp | Valuta | Status        |
|           | 1         | 3033              | Utskriftstjenester, 610000, NORCE, Uni Research | 1.00   | 401.40   | 401.40    | 100.35         | 501.75             | NOK    | Til faktureri |
|           | 5         | 3033              | Utskriftstjenester, 611600, NORCE, Uni Researc  | 1.00   | 4,260.90 | 4,260.90  | 1,065.23       | 5,326.13           | NOK    | Til faktureri |
| Σ<br>Legg | a til Sle | att Nullstill Par | xer ] Steng ] Terminér ] Søk artikler ]         | 2.00   |          | 4,662.30  | 1,165.58       | 5,827.88           |        | *             |

Ordrelinje 1 skal krediteres fullt ut.

Går bort til pris og sett et minustegn foran beløpet som står der.

Trykk tabulator tast videre og se at beløpet for linjen blir negativt både på ordrelinjer og under hovedbok:

| #                  | Artikkel                                                         | Beskrivelse                                          | Mengde                     | Pris Va        | belan Ava vel                           | alan Totalt valutabe | Valuta                | Status           |   |
|--------------------|------------------------------------------------------------------|------------------------------------------------------|----------------------------|----------------|-----------------------------------------|----------------------|-----------------------|------------------|---|
| 1                  | 3033<br>Salo av tiepesters avniftenlikt                          | Utskriftstjenester, 610000, NORO                     | CE, Uni Ri 1.00            | -401.40        | -401.40 -10                             | -501.7               | 5 NCK                 | N<br>N           | - |
| 5                  | 3033                                                             | Utskriftstjenester, 611600, NORC                     | E, Uni R 1.00              | 4,260.90       | 4,260.90 1,06                           | 5.23 5,326.1         | 3 NOK                 | Til fakturer     |   |
|                    |                                                                  |                                                      |                            |                |                                         |                      |                       |                  |   |
|                    |                                                                  |                                                      | 2.00                       |                | 3,859.50 96                             | 34.88 4,824.3        | 8                     |                  |   |
| gg til Sle         | tt Nullstill Parker Steng                                        | Terminér Søk artikler                                |                            |                |                                         |                      |                       |                  | [ |
| Tilleggsin         | formasjon om artikkel                                            |                                                      |                            |                |                                         | 4 \$                 | urbeidsflytlo         | ogg (rad 1)      |   |
|                    |                                                                  |                                                      |                            |                |                                         |                      |                       |                  |   |
|                    |                                                                  |                                                      |                            |                |                                         | (Si                  | riv inn en kor<br>api | mmentar)         |   |
|                    |                                                                  |                                                      |                            |                |                                         |                      |                       |                  |   |
| Hovedbok           | t .                                                              |                                                      |                            |                |                                         |                      |                       |                  |   |
| Hovedbok<br>#      | t<br>Konto                                                       | Koststed Prosjekt                                    | Delprosjekt                | Bygg.arb.pakke | Avgiftskode                             | Avgiftssyste         | Prosent               | Beløp            |   |
| Hovedbok<br>#<br>1 | Konto * 3033 **** * Salg av tjenester- avgiftspliktig alminn IT- | Koststed Prosjekt<br>22100000 100645<br>IT Ansattpri | Delprosjekt<br>* 100645100 | Bygg.arb.pakke | Avgiftskode<br>3N<br>Utgående merverdi. | Avgiftssyste         | Prosent<br>100.00000  | Beløp<br>-401.40 |   |

Ordrelinje 5 skal krediteres med 50% og en vil gjøre det ved å redusere mengden.

NB! Når en endre på mengdefeltet vil det som ligger i pris feltet forsvinne – så derfor må du notere ned beløpet som står i prisfeltet før du endrer på mengden.

Legg inn mengde 0.5, går bort til pris og skriv inn den opprinnelige prisen som sto der husk å sette minustegn foran beløpet. Trykk tabulator tast videre og se at beløpet for linjen blir halvert og negativt både på ordrelinjer og under hovedbok:

| ☆ Ordr    | relinje | r                                      |                                             |              |                |                       |                    |                          |                                           |                                                        |                                                    |
|-----------|---------|----------------------------------------|---------------------------------------------|--------------|----------------|-----------------------|--------------------|--------------------------|-------------------------------------------|--------------------------------------------------------|----------------------------------------------------|
|           | #       | Artikkel                               | Beskrivelse                                 | Mengde       | Pris Va        | al.beløp Avg.         | val.beløp Totalt v | alutab Valuta            | Status                                    |                                                        |                                                    |
|           | 1       | 3033                                   | Utskriftstjenester, 610000, NORCE, Uni.     | 1.00         | -401.40        | -401.40               | -100.35            | -501.75 NOK              | Til faktureri                             |                                                        |                                                    |
|           | 5       | 3033<br>Salg av tjenester- avgift      | Utskriftstjenester, 611600, NORCE, Un       | i 0.50       | -4,260.90      | -2130.45              | -532.61 -2         | ,663.06 NOK              | N<br>N                                    | <b>^</b>                                               |                                                    |
| Σ<br>Legg | til :   | Slett ] Nullstill ] Parker ] Sten      | g ] Terminér ] Søk artikler ]               | 1.50         |                | -2,531.85             | -632.96 -3         | 3,164.81                 | Her k<br>totals<br>negat<br>stem<br>som s | an du se<br>summen<br>tive salg<br>mer me<br>skulle kr | e at<br>på den<br>sordren<br>d beløpet<br>editeres |
| × Ti      | lleggs  | informasjon om artikkel                |                                             |              |                |                       |                    |                          | logg (rad 1)                              |                                                        |                                                    |
|           |         |                                        |                                             |              |                |                       |                    | (Skriv inn en ko<br>Kopi | ommentar)                                 |                                                        |                                                    |
| * H       | ovedb   | ok                                     |                                             |              |                |                       |                    |                          |                                           |                                                        |                                                    |
|           | #       | Konto                                  | Koststed Prosjekt                           | Delprosjekt  | Bygg.arb.pakke | Avgiftskode           | Avgiftssyste       | Prosent                  | Beløp                                     |                                                        |                                                    |
|           | 1       | * 3033                                 | * 22100000 100645 * 1<br>IT Ansattpri IT An | 00645100     |                | 3N<br>Utgående merver | r                  | 100.00000                | -2,130.45                                 | -                                                      |                                                    |
| Σ         |         | oug ar genesiter argitispiktig annin I | r erdenigen                                 | name open ne |                |                       |                    | 100.00                   | -2,130.45                                 |                                                        |                                                    |
| Del r     | rad     |                                        |                                             |              |                |                       |                    |                          |                                           |                                                        |                                                    |

## 4. Leveranse

Når punkt 3A eller 3B er gjort, «scroll» opp til toppen av bildet igjen for å kunne gå inn på arkfanen Leveranse

Nå skal vi legge inn informasjon til kunden om hvilken faktura som krediteres og koble kreditnotaen opp mot fakturaen vi skal kreditere.

| Salgsordre ×                                                          |                                                                      |                                                              |                                         |
|-----------------------------------------------------------------------|----------------------------------------------------------------------|--------------------------------------------------------------|-----------------------------------------|
|                                                                       |                                                                      |                                                              |                                         |
| Salgsordre Leveranse                                                  |                                                                      |                                                              |                                         |
| Salgsordre                                                            | Referanser                                                           | Faktura                                                      | Datoer                                  |
| Kunde * 101058 *** Universitetti Oslo Kundeadresse Lisuursitetti Oslo | Vår referanse* Bodil Jakobsen Karlsen Selger* Bodil Jakobsen Karlsen | Valuta* NOK ···· Norske kroner Betalingsmetode In referation | Periode* 20210 Leveringsdato 23.09.2021 |

Trykk på leveranse og dette bilde kommer opp:

| Ilgsordre Leveranse                      |                                |
|------------------------------------------|--------------------------------|
| drenr 0<br>Leveringsadresse              | Fakturaadresse                 |
| Leverandør/kunde-ID                      | Adresse-ID                     |
| 101058                                   |                                |
| Universitetet i Oslo                     | Fakturaadresse                 |
| Kontakt                                  | Postboks 1074 B<br>• 0316 OSLO |
| Adressetvpe *                            |                                |
| Kunde                                    | ▼                              |
| Leveringsadresse                         |                                |
| Juridisk bibliotek, Universitetet I Oslo |                                |
| Kommentar                                |                                |
|                                          |                                |
|                                          |                                |
|                                          |                                |

Klikk på feltet fakturatekst Får da opp litt flere felt.

| Topptekst                       |
|---------------------------------|
| Kreditering av faktura 50001673 |
| Utlignes mot                    |
| 50001673                        |
| Bunntekst                       |
|                                 |
|                                 |

- I feltet Topptekst legger en inn opplysning til kunden om hvilken faktura som krediteres Det som står i Topptekst feltet vil komme med uthevet skrift på kreditnotaen godt synlig for kunden.
- I feltet «Utlignes mot» legger vi inn fakturanummeret på den fakturaen som skal krediteres (NB! det er bare faktura-nummeret som skal legges inn her). I dette tilfellet er det fakturanummer 50001673 som skal krediteres. Dette feltet kommer ikke med på kreditnotaen som går til kunden. Dette feltet er for at utligning av fakturaen skal gå automatisk.

## 5. Vedlegg

Gå tilbake på fanen «Salgsordre». Når en lager en negativ salgsordre <u>skal det alltid legges med et</u> <u>INTERNT VEDLEGG</u> som dokumentasjon/forklaring på hvorfor kreditnota blir laget. Dette vedlegget vil være mulig for Kostnadsgodkjenner å åpne og lese når kreditnotaen går på flyt for godkjenning.

> Trykk på bindersen oppe i høyre hjørnet for å legge inn vedlegg.

| Salgsordre ×                                                                                                    |                                                                                                    |                                                                                                    |                                                                                                    | C |
|----------------------------------------------------------------------------------------------------|----------------------------------------------------------------------------------------------------|----------------------------------------------------------------------------------------------------|----------------------------------------------------------------------------------------------------|---|
| goordre<br>Leveranse                                                                                                    | Referanser                                                                                                    | Faktura                                                                                                    | Dateer                                                                                                    |   |
| Kanda **<br>101050 **<br>Kanda Kanda **<br>Kanda Kanda **<br>Voivenstatet Oalo<br>Pestalo 1074 Bindem *<br>Voivenstatet Oalo<br>Pestalo 1074 **<br>Salgorde *<br>Salgorde *<br>The factor reng | Verinderande*<br>Verinderande*<br>Bodi Jakoben Karlsen<br>Seiger*<br>Bodi Jakoben Karlsen<br>Bodi Jakoben Karlsen<br>Prayds Lillemoen Ashmoen<br>Frayds Lillemoen Ashmoen<br>Frayds Lillemoen Ashmoen<br>Bascode 153070A1<br>Bilgatekat<br>Erstahningskraver for tapt bok. Jundisk, biblicte | Valua* NOK Valua* NOK varia kovar Betalingsmetode profenting v Bethelingshe Netto pr 20 dagar v Fahar sametakar* 101055 Usersmeter i One Sametakar a | Descent           Periode         202109           Loweringsdate         3           Obsided         3           23.08 2021         3           Bestimpadate *         3           23.09 2021         3 | G |

Får da opp dette bildet.

| Dokumentarkiv (?)                                                                                                    | Alle dokumenter        | Endre visning |
|----------------------------------------------------------------------------------------------------|------------------------|---------------|
| <ul> <li>Alle dokumenter</li> <li>Salgsordre (1001069)</li> <li>Fakturavedlegg salgsordre</li> <li>INTERNE VEDLEGG</li> </ul> | 0<br>Legg til dokument |               |
|                                                                                                    |                        |               |
|                                                                                                    |                        |               |
| Legg til dokument                                                                                                    |                        |               |

- Er det et vedlegg som <u>skal sendes med kreditnotaen til kunden</u> velger man «**Fakturavedlegg** salgsordre» - disse vedleggene må være i PDF format.
- Er det et internt vedlegg som <u>ikke skal sendes kunden</u> velger man «**Interne vedlegg**». Disse vedleggene må ikke være i PDF format, det er mulig å laste opp andre typer format også f.eks word og excel.

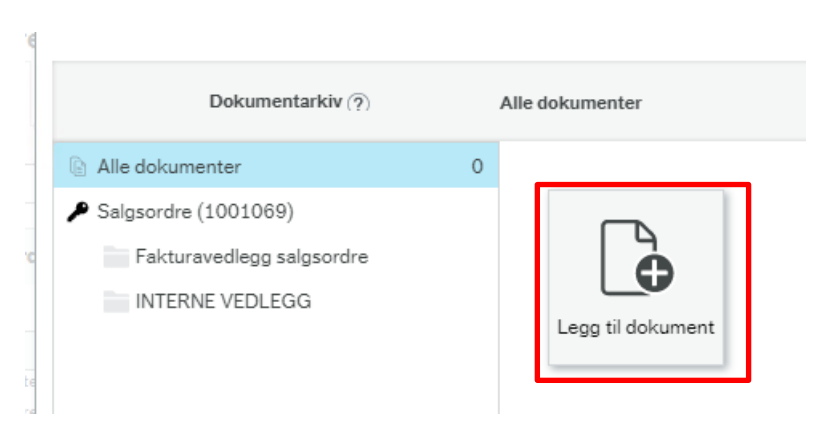

Klikk på - legg til dokument

Da får du opp bildet hvor du legger til vedlegg

| Dokumenttype*⑦      |   | _          |   |
|---------------------|---|------------|---|
| INTERNE VEDLEGG     |   | •          |   |
| Filnavn*            |   | Opplasting | 7 |
| Dokumenttittel*     |   | /          | ] |
| Dokumentbeskrivelse |   |            | ] |
|                     |   |            |   |
|                     | / |            |   |

Ved å klikke på pilen får du opp alternativene «Fakturavedlegg salgsordre» og «Internt vedlegg». Du velger da om vedlegget skal sendes med fakturaen/kreditnotaen til kunden eller om det bare skal være et internt vedlegg.

Når dette valget er gjort klikker du på «Opplasting» for å finne fram til vedlegget du skal laste opp. Klikk på vedlegget du skal laste opp og trykk deretter på lagre.

Skal du legge ved <u>flere vedlegg</u> gjør du det på samme måten – starter med å trykke på Legg til dokument. Det går an å legge til begge typer vedlegg på samme faktura

Når du har lastet opp vedlegget/vedleggene klikker du på krysset oppe i høyre hjørne for å komme tilbake til selve salgsordren.

|                                                                              |                    |                                    |              |         | × |
|------------------------------------------------------------------------------|--------------------|------------------------------------|--------------|---------|---|
| $Dokumentarkiv\left(\overline{\gamma}\right)$                                | INTERNE VEDLEGG    | Endre visning 📰 🗮 🚻 🛛 Handlinger 💌 | Sorter etter | V E Sek | q |
| Alle dokumenter  Salgsordre ((NY))  Fakturenedega salgsordre  NTERNE VEDLEGG | 0 Legg ti dolument |                                    |              |         |   |
|                                                                              |                    |                                    |              |         |   |
|                                                                              |                    |                                    |              |         |   |
| Legg til dokument                                                            |                    |                                    |              |         |   |

Nå er du tilbake i bildet «salgsordre» og hvis du har lagt til vedlegg vil bindersen oppe i høyre hjørne være i et blått felt.

| Salgsordre ×                                                                                                    |                                                                                                    |                                                                                                    | <b>↓</b> ·                                                                                                    | -> - on ourierrent priker - Concorrent - A - Sec (Midd) |
|----------------------------------------------------------------------------------------------------|----------------------------------------------------------------------------------------------------|----------------------------------------------------------------------------------------------------|----------------------------------------------------------------------------------------------------|---------------------------------------------------------|
| sordre Leveranse term 1000905                                                                                                    |                                                                                                    |                                                                                                    |                                                                                                    |                                                         |
| Salgeordre<br>Lindet<br>101058 • •••<br>Monicater I Ode<br>Swenister I Ode<br>Destores 101 Ode<br>Petrolos 1010 Blindern •<br>Selectore<br>Salgoorde •<br>Salgoorde •<br>Salgoorde • | Referanse           Vir referanse           Finin Solemidal           Setger           Tore Barnes Leganger           Deres ref           Finigation           Barcode: 154307DA1           Blagatelist           Ensteiningsfram for tapt bok. Juridisk bibliote | Faktura       Valuta*       Nock krow       Bratingunetode       [fr offentig)       Ret or 30 deger       Vetto yr 30 deger       Paktaramottaker *       101056       Ovivessteet r Colo       Samtlefakture       TPF* rlakturering | Dateer           Periode*           202107           Leveringsitate           13.07.2021           Obsidate           13.07.2021           Bestillingsidate*           13.07.2021 | Ø                                                       |

## 6. Legge inn melding som Kostnadsgodkjenner/BDM kan se

Under Arbeidsflytlogg (rad 1) er det mulig å legge inn en melding som kostnadsgodkjenner kan se under godkjenningsflyten.

| Ordrelinjer                          |                                   |                                        |        |           |           |                |                |             |               |         |
|--------------------------------------|-----------------------------------|----------------------------------------|--------|-----------|-----------|----------------|----------------|-------------|---------------|---------|
| ] #                                  | Artikkel                          | Beskrivelse                            | Mengde | Pris      | Val.beløp | Avg. val.beløp | Totalt valutab | Valuta      | Status        |         |
| 1                                    | 3033                              | Utskriftstjenester, 610000, NORCE, Uni | 1.00   | -401.40   | -401.40   | -100.35        | -501.75        | NOK         | Til faktureri |         |
| 5                                    | 3033<br>Salg av tjenester- avgift | Utskriftstjenester, 611600, NORCE, Uni | 0.50   | -4,260.90 | -2130.45  | -532.61        | -2,663.06      | NOK         | N<br>N        | <b></b> |
| _egg til ) Slett ) N                 | Vullstill Parker Sten             | ng Terminér Sek artikler               | 1.50   |           | -2,531.85 | -632.96        | -3,164.81      |             |               | *       |
| <ul> <li>Tilleggsinformas</li> </ul> | sjon om artikkel                  |                                        |        |           |           |                | × A            | rbeidsfly   | tlogg (rad 1) |         |
|                                      |                                   |                                        |        |           |           |                | Mel<br>Ko      | ding her ka | an BDM se     |         |

## 7. Lagre

Når vedlegg er lastet opp og eventuell melding som vil vise under godkjenningsflyten er skrevet inn lagrer du med lagreknappen nederst i venstre hjørne

| ♦ He  | ovedbo | k         |          |           |              |
|-------|--------|-----------|----------|-----------|--------------|
|       | #      | Konto     | Dim1     | Dim2      | Dim3         |
| Del r | ad     |           |          |           |              |
|       |        |           |          |           |              |
|       |        |           |          |           |              |
|       |        |           |          |           |              |
| Lagre | Bla    | nk ut Åpr | ne Ekspo | ort Kopie | r salgsordre |

Når du har trykket «Lagre» og alt er i orden får du opp melding om at lagring av salgsordren er vellykket og du får opp et ordrenummer.

|                                             | × |
|---------------------------------------------|---|
| 🕑 Vellykket                                 |   |
| Salgsordren ble lagret med ordrenr.: 100106 | 9 |
| ОК                                          |   |

Noter ordrenummeret. Trykk deretter på OK. Den negative salgsordren blir nå sendt på flyt for godkjenning.

## 8. Hva vil skje videre nå med en negativ salgsordre

Det er to alternativer

 Kostnadsgodkjenner/BDM godkjenner den negative salgsordren på flyt. Når den er godkjent, vil det bli produsert kreditnota av den negative salgsordren neste gang Seksjon for regnskap starter jobben for å produsere fakturaer/kreditnotaer (i utgangspunktet tirsdag og torsdag morgen).

Kreditnotaen blir da sendt til kunden. DFØ ivaretar selve utsending til kundene og om noe feiler vil Økonomiavdelingen sentralt få beskjed fra DFØ. Økonomiavdelingen sentralt vil kontakte deg dersom det er aktuelt at du skal gjøre noe (for eksempel. adressen på kunden er feil, og du må bistå med å skaffe rett adresse til kunden)

2. Kostnadsgodkjenner/BDM avviser den negative salgsordren på flyt. Den vil da komme tilbake til deg som en oppgave under oppgavebehandling – og <u>du må følge opp</u>.

Du vil ikke få e-post eller annen varsling enn at det dukker opp en oppgave i Unit4 – oppe i høyre hjørne når du er pålogget Unit4.

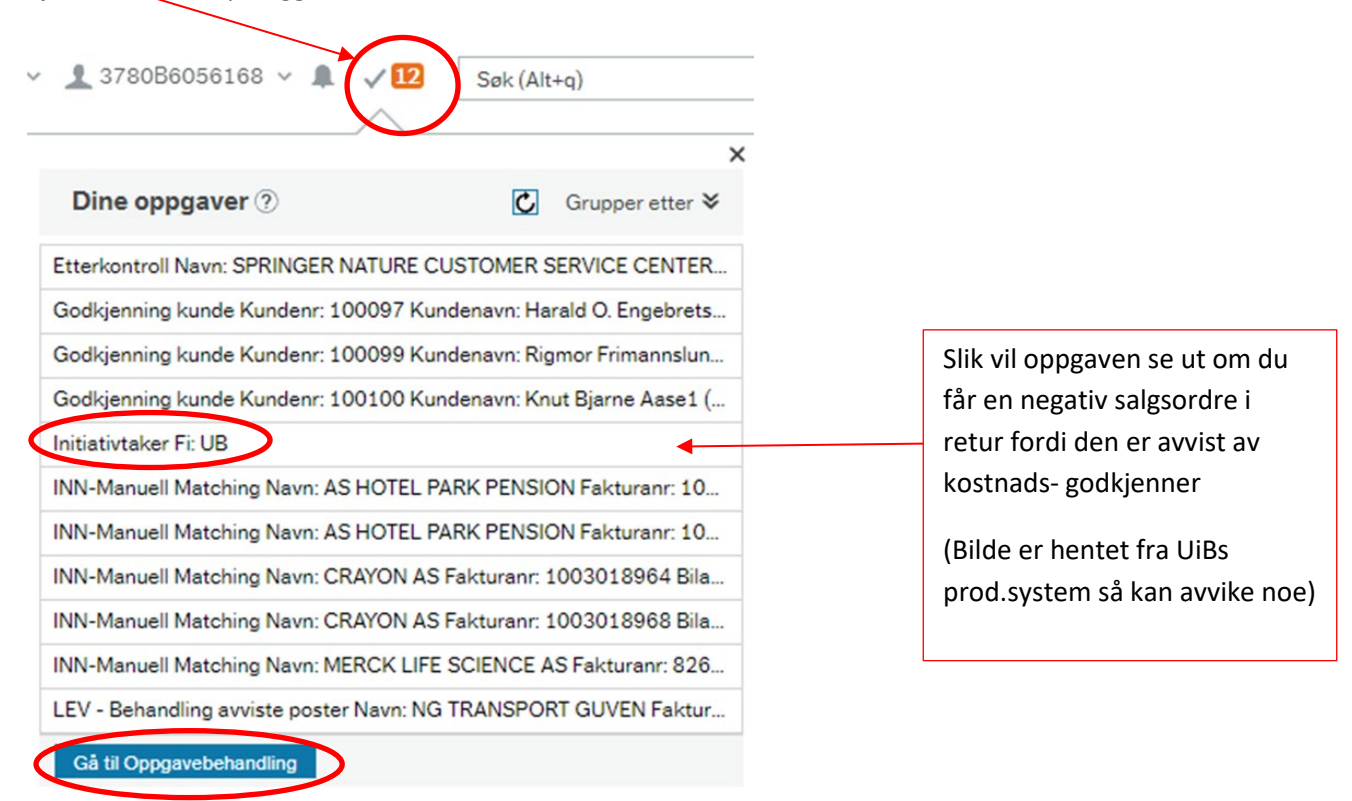

Du kan enten gå inn via på oppgavebehandling og velge den saken du skal behandle, eller du kan her bare klikke rett på den oppgaven du vil behandle, da vil du får opp dette bildet:

|                        | br                                                                  |                                   |                                                                     | * Arb                                                | eidsflytlogg (ra                                                                                                    | 1)           |                        |             |        |  |  |
|------------------------|---------------------------------------------------------------------|-----------------------------------|---------------------------------------------------------------------|------------------------------------------------------|----------------------------------------------------------------------------------------------------|--------------|------------------------|-------------|--------|--|--|
| mavn<br>nr<br>ingsdato | Stiftelsen Universitetsforskning Be<br>1001109<br>22.10.2021        | Status<br>Vår referanse<br>Selger | Til fakturering<br>Bodil Jakobsen Karlsen<br>Bodil Jakobsen Karlsen | 22.10<br>lagt ii<br>22.10<br>denn<br>22.10<br>(Skriv | 22.10.2021.14.17 Kathvine Levin (378088055864) - Arvist - "Hvilket felt dukker denne opp?"<br>22.10.2021.14.07 Bodil Jakobsen Karlsen (378088056168) - "Hei Kan du se denne kommentaren som<br>legt im under Arbeidsfri log (nd 1)"<br>22.10.2021.14.07 Bodil Jakobsen Karlsen (378088056168) - Automatisk godkjenning - "Hei Kan du se<br>denne kommentaren som er lagt im under Arbeidsfri log (nd 1)"<br>22.10.2021.14.07 Bodil Jakobsen Karlsen (378088056168) - Distribuert<br>(Skriv inn en kommentar) |              | ren som er<br>an du se |             |        |  |  |
| rdkonterir             | g                                                                   |                                   |                                                                     |                                                      |                                                                                                    |              |                        |             |        |  |  |
|                        |                                                                     |                                   |                                                                     |                                                      |                                                                                                    |              |                        |             |        |  |  |
| edetaljer              |                                                                     |                                   |                                                                     |                                                      |                                                                                                    |              |                        |             |        |  |  |
| Kart Stat              | us Valuta Valutabeløp Avg.                                          | val.beløp Totalt val              | ita Pris Mengde                                                     | Enhet                                                | Artikkel Besk                                                                                                    | ivelse Statu | JS                     |             |        |  |  |
|                        | NOK -33 000,00 -                                                    | 8 250,00 -41 25                   | 0,00 -33 000,00 1,00                                                | STK 3                                                | 033 Regnsk                                                                                                    | aps og N     | -                      |             |        |  |  |
|                        |                                                                     |                                   |                                                                     |                                                      |                                                                                                    | Regnskaps    | og lønnstjenester      | 01.01-31.12 | 2.2021 |  |  |
| tikkeltekst            |                                                                     |                                   |                                                                     |                                                      |                                                                                                    |              |                        |             |        |  |  |
|                        |                                                                     |                                   |                                                                     |                                                      |                                                                                                    |              |                        |             |        |  |  |
|                        |                                                                     |                                   |                                                                     |                                                      |                                                                                                    |              |                        |             |        |  |  |
|                        |                                                                     |                                   |                                                                     |                                                      |                                                                                                    |              |                        |             |        |  |  |
| ntering                |                                                                     |                                   |                                                                     |                                                      |                                                                                                    |              |                        |             |        |  |  |
| Status                 | Konto Dim 1                                                         | Dim 2                             | Arbordre Dim 7                                                      | Avgiftskode                                          | Prosent                                                                                                    | Beløp        | Avgiftssyst            |             |        |  |  |
|                        | * 3033 * 21702200 .<br>Salg av tjenester- avgi Seksjon for regnskap | 0KA drift ØKA                     | 0640100                                                             | 3N<br>Utgående m                                     | 100,00000                                                                                                    | -33 000,00   |                        | <b>_</b>    |        |  |  |
|                        |                                                                     |                                   |                                                                     |                                                      | 100.00                                                                                                    | -33 000 00   |                        |             |        |  |  |

Sjekk under Arbeidsflytlogg hva BDM'en har begrunnet avvisningen med.

- Er begrunnelsen f.eks manglende dokumentasjon på hva som krediteres og hvorfor, har du mulighet til å laste opp et INTERNT VEDLEGG ved å klikke på binderssymbolet.
- Er begrunnelsen at det er noe feil i ordrelinjen eller beløpet som skal krediteres, må du gå inn i Kunder og salg modulen og hente opp igjen den negative salgsordren det gjelder. Gjør nødvendige endringer og lagre. Når endringen er gjort kan du hente opp igjen oppgaven her under oppgavebehandling.

Når du har gjort de endringen som trengs, skriver du inn en kommentar til BDM'en om hva du har gjort under Arbeidsflytlogg. Så trykker du Godkjenne og oppgaven går tilbake til BDM'en for godkjenning.

Er begrunnelsen for avvisning at det ikke skal lages kreditnota, må du gå inn i Kunder og salg modulen og hente opp igjen den negative salgsordren det gjelder. Endre statusen på den negative salgsordren til Avsluttet og lagre. Så må du logge en sak på NTNU Hjelp eller via kontakt@okavd.ntnu.no og si at salgsordre xxxxxx skal slettes fra flyten.

NB! Bilde og informasjonen du får opp om den negative salgsordren under oppgavebehandling, tilsvarer den informasjonen Kostnadsgodkjenner/BDM får opp – så de er helt avhengig av at du laster opp et internt vedlegg som forklarer hva som krediteres og hvorfor når du lager den negative salgsordren.